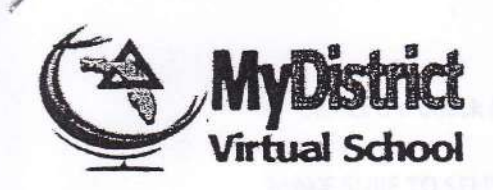

## Enrolling in a Course and Creating an Account with MyDistrict Virtual School

Click <a href="https://flvs.net/Step1Warmup.aspx">https://flvs.net/Step1Warmup.aspx</a> to Register today.

> From the registration welcome page, select the "New Students Start Here" button.

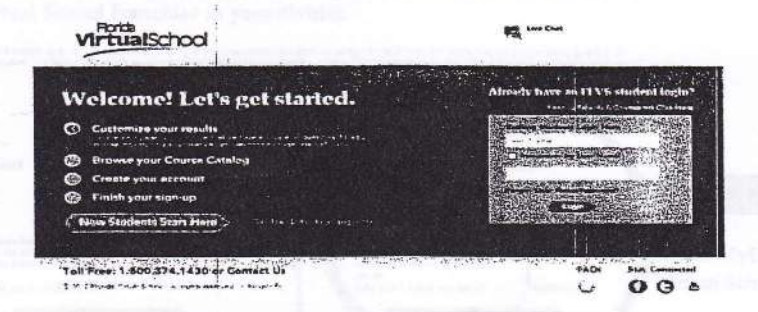

### Step 1: Customize your Results

A series of questions are given to customize the course catalog results.

- o Select "I live in Florida" option.
- o Choose a county.
- Select student type public/charter, private, or home school.
   Select Continue button.

A progress screen generates.

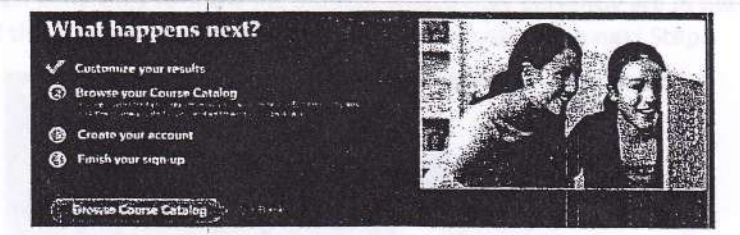

Select the Browse Course Catalog button to begin Step 2.

Step 2: Browse your Course Catalog

The student is taken to the FLVS course catalog - customized to their answers in Step 1.

- a. Search entire catalog by page.
- b. Use the search box to narrow the results. (Reset the search tab to go back to first page of catalog.)
- c. Use the filter options on the left to refine the search by Education Level and Subject.
- d. Choose the course.
- Select the Segment (1, 2, or both).

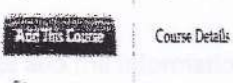

5 Back to Courses

"Which Segment(s)/Semester(s) do you want to take?

The many sector sector is the set of the set of the sector is a many set of the sector sector is the set of the set of the sector sector set of the set of the set of

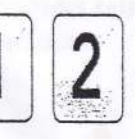

> Select the check box to acknowledge the prerequisites(s) for the course have been met.

MAKE SURE TO SELECT THE DISTRICT FRANCHISE AS \*\*\* MyDistrict Virtual School\*\*\*

- Choose preferred start date: Select the calendar icon and choose a date from the calendar provided.
  - Choose your earliest preferred start date with Florida Virtual School or a Virtual School Franchise in your district.

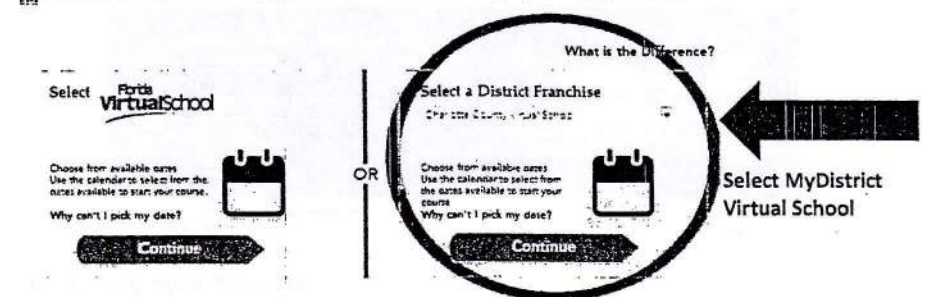

Select "Add to Backpack" in the Select a District Franchise.

The student is taken to the Backpack each time a course is selected to confirm the choice.

Select the "Add More Courses" button to go back into the Course Catalog to select another course. Or select the Continue button to go on and create an account.

A progress screen generates to show the student where they currently are in the registration process. Select the "Create My Account" button to move on to the next Step.

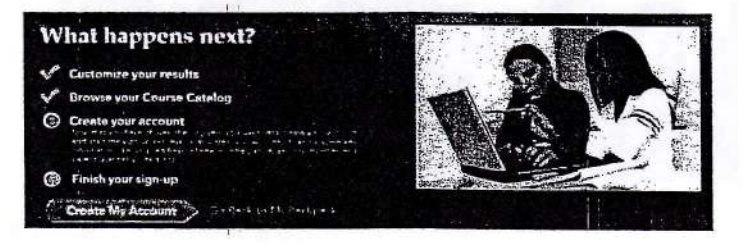

- Create Account and Sign-up. Fill in the required fields which are indicated by a red asterisk.
- Select the Sign up button.
- There will be numerous fields to complete.
- Select the Submit button.

### \*\*\*Write down your User Name and Password\*\*\*

The student is taken back to the Progress screen. Select the orange "View Course Request Summary" button to move to the next step.

### Finish your Sign-up

- 1. Review the courses and the information provided.
- Account creation takes the system approximately five minutes. Please have the students wait a little while before attempting to log in. Have the students select "Back to FLVS.net," or visit fivs.net when they are ready to log into their VSA account.

## EDUCATION UPDATES. REQUIREMENTS ARE SUBJECT TO CHANGE BASED ON FLORIDA DEPARTMENT OF **BASED ON INFORMATION AVAILABLE AS OF FEBRUARY 1, 2014, COURSE**

|                                                                      |                                                                                                    |                                                                                                    | A DALLY                                                                                                    | 51 -C1 (12                                                                                                    |                                                                                                    | THE REAL PROPERTY AND INCOME.                                                                                     |                                                                                                    |
|----------------------------------------------------------------------|----------------------------------------------------------------------------------------------------|----------------------------------------------------------------------------------------------------|----------------------------------------------------------------------------------------------------|----------------------------------------------------------------------------------------------------|----------------------------------------------------------------------------------------------------|----------------------------------------------------------------------------------------------------|----------------------------------------------------------------------------------------------------|
| Subject Areas                                                        |                                                                                                    | 24-Cre                                                                                                    | dit Program                                                                                                    |                                                                                                    | ACCEL<br>Program<br>(18 crudits                                                                                                | Scholar<br>Designation                                                                                            | Nerit<br>Designation                                                                                 |
| English<br>Language Arts (ELA)                                       | 4 oredits with major concentration in<br>composition, reading for information, and<br>literature (must pass the Grade 10 FCAT<br>2.0 Reading or earn a passing concordant<br>score on the ACT or SAT) | 4 credits with major concentration in<br>composition, reading for information, and<br>literature (must pass the Grade 10 FCAT 2.0<br>Reading or earn a passing concordant acore on<br>the ACT or SAT) | 4 credits with major concentration in<br>composition, reading for information, and<br>literature (must pass the Grade 10 FCAT 2.0<br>Reading or earn a passing concordant score<br>on the ACT or SAT)                                                 | <ul> <li>4 credits in ELA 1, 2, 3, 4</li> <li>ELA honore, AP, AICE, IB, and dual enrollment<br/>courses may satisfy this requirement (must pass<br/>the Grade 10 ELA Common Core assessment;<br/>must take ELA Grade 11 Common Core<br/>assessment when implemented)</li> </ul>                                                                                                    | <ul> <li>Physical<br/>education is not<br/>required</li> <li>3 elective<br/>credits</li> <li>Online course is</li> </ul>       | In addition to<br>meeting the<br>standard high<br>school diploma<br>requirements:<br>• 1 credit in                | In addition to<br>meeting the<br>standard high<br>school diploms<br>requirements:<br>• Attain one or |
| Mathematics                                                          | 4 credits, one of which must be Algebra 1<br>or its equivalent and one of which must be<br>geometry or its equivalent (Algebra 1 EOC<br>results count 30% of the final course<br>grade)               | 4 credits, one of which must be Algebra 1 or<br>its equivalent and one of which must be<br>geometry or its equivalent (must pass Algebra<br>1 EOC to earn oourse aredit; must take<br>geometry EOC)   | 4 credits, one of which must be Algebra 1 or<br>its equivalent and one of which must be<br>geometry or its equivalent (must pass<br>Algebra 1 EGC to earn course credit; must<br>take geometry EOC)                                                   | <ul> <li>4 credits, one of which must be Algebra 1 and one<br/>of which must be geometry (Algebra 1 EOC<br/>results count 30% of the final course grade; must<br/>pass to earn a standard diploma; geometry EOC<br/>results count 30% of the final course grade)</li> <li>If Algebra 2 is selected, Algebra 2 Common Core<br/>assessment results count 20% of the final course<br/>grade when implemented</li> <li>Industry certification courses that lead to college<br/>oredit may substitute for up to 2 mathematics<br/>credits</li> </ul> | All other<br>graduation<br>requirements for<br>a standard<br>diploma must be<br>met (per s.<br>1003.4282(3)(a)<br>-(o), F.S.). | Augeorna 2<br>an equally<br>rigorous<br>mathematics<br>course<br>Pass the<br>Biology I<br>BOC<br>Biology I<br>COC | nore incussy<br>oertifications<br>estublished<br>(per s.<br>1003.492,<br>F.S.)                       |
| Science                                                              | 3 credits in science, two of which must<br>have a laboratory component                                                                                                    | 3 eredits in science, two of which must have a<br>laboratory component and one of which must<br>be Biology 1 or an equivalent course or a<br>series of courses (must take Biology 1 EOC)              | 3 credits in science, two of which must have<br>a laboratory component and one of which<br>must be Biology 1 or an equivalent course or<br>a series of courses (must take Biology 1<br>EOC)                                                           | <ul> <li>1 credit in Biology 1 (Biology EOC results count<br/>30% of the final course grade)</li> <li>2 credits in equally rigorous science courses</li> <li>2 of the 3 required science credits must have a<br/>laboratory component</li> <li>Industry certification courses that lead to college<br/>credit may substitute for up to 1 science credit</li> </ul>                                                                                                    |                                                                                                    | physics<br>- 1 credit in a<br>course<br>equally<br>rigorous to<br>chemistry or<br>physics<br>physics              |                                                                                                    |
| Social Studies                                                       | <ul> <li>I oredit in world history</li> <li>I oredit in U.S. history</li> <li>.5 credit in U.S. government</li> <li>.5 credit in economics (must include<br/>financial literacy)</li> </ul>           | <ul> <li>I credit in world history</li> <li>I credit in U.S. history</li> <li>.5 credit in U.S. government</li> <li>.5 credit in economies (must include<br/>financial literacy)</li> </ul>           | <ul> <li>1 credit in world history</li> <li>1 credit in U.S. history (U.S. history EOC results count 30 % of the final course grade)</li> <li>5 credit in U.S. government</li> <li>5 credit in economics (must include financial literacy)</li> </ul> | <ul> <li>1 credit in world history</li> <li>1 credit in U.S. history (U.S. history EOC results<br/>count 30% of the final course grade)</li> <li>5 credit in U.S. government</li> <li>5 credit in economics (must include financial<br/>literacy)</li> </ul>                                                                                                    |                                                                                                    | History EOC<br>Assessment<br>2 credits in<br>the same<br>world<br>language<br>Earn at least                       |                                                                                                    |
| World Languages                                                      | Not required for high school graduation;<br>required for admission into state<br>universities                                                                                                    | Not required for high school graduation, but<br>required for admission into state universities                                                                                                    | Not required for high school graduation, but<br>required for admission into state universities                                                                                                    | Not required for high school graduation, but required for admission into state universities                                                                                                    |                                                                                                    | one credit in<br>AP, IB, AICE<br>or a dual<br>enrollment                                                          |                                                                                                    |
| Fine and Performing<br>Arts, Speech and Debate,<br>or Practical Arts | I credit in fine or performing arts, speech<br>and debate, or practical arts (cligible<br>courses specified in the Florida Course<br>Code Directory)                                                  | I credit in fine or performing arts, speech and<br>debate, or practical arts (eligible courses<br>apecified in the Florida Course Code<br>Directory)                                                  | 1 credit in fine or performing arts, speech<br>and debate, or practical arts (eligible courses<br>specified in the Florida Course Code<br>Directory)                                                                                                  | 1 credit in fine or performing arts, speech and debate,<br>or practical arts (eligible courses specified in the<br>Florida Course Code Directory)                                                                                                    | ÷.                                                                                                    | course.                                                                                                    |                                                                                                    |
| Physical Education                                                   | 1 credit in physical education to include<br>the integration of health                                                                                                    | 1 credit in physical education to include the<br>integration of health .                                                                                                    | 1 credit in physical education to include the<br>integration of health                                                                                                    | I credit in physical education to include the<br>integration of health                                                                                                    |                                                                                                    |                                                                                                    |                                                                                                    |
| Industry Certification                                               | Not required                                                                                                    | Not required                                                                                                    | Not required                                                                                                    | Not required                                                                                                    |                                                                                                    |                                                                                                    |                                                                                                    |
| Electives<br>Grade Point Average                                     | 8 credits<br>Cumulative OPA of 2.0 on a 4.0 scale                                                                                                    | 8 credits<br>Cumulative GPA of 2.0 on a 4.0 scale                                                                                                    | 8 credits<br>Cumulative GPA of 2.0 on a 4.0 scale                                                                                                    | 8 credits<br>Cumulative GPA of 2.0 on a 4.0 scale                                                                                                    |                                                                                                    |                                                                                                    |                                                                                                    |
| Online Course                                                        | N/A                                                                                                    | 1 course within the 24 oredits                                                                                                    | 1 course within the 24 credits                                                                                                    | I course within the 24 credits, excluding a driver education course                                                                                                    |                                                                                                    |                                                                                                    |                                                                                                    |

# **Florida High School Graduation Chart**

| Eq                |
|-------------------|
| ual               |
| ly R              |
| igo               |
| rou               |
| s Ec              |
| anin <sup>8</sup> |
| len               |
| s                 |

| Ches         ELA         Statics         Algebra 1, Converts<br>and Algebra 2.         Bulky 1 (BL hr,<br>and Algebra 2.         Bulky 1 (BL hr,<br>and Algebra 2.         Bulky 1 (BL hr,<br>and Algebra 2.         Converts<br>and Algebra 2.         Converts<br>and Algebra 2.         Converts<br>and Algebra 2.         Converts<br>and Algebra 2.         Converts<br>and Algebra 2.         Bulky 1 (BL hr,<br>and Algebra 2.         Bulky 1 (BL hr,<br>and Algebra 2.         Converts<br>and Algebra 2.         Converts<br>and Algebra 2.                                                                                                    |
|----------------------------------------------------------------------------------------------------|
| EX.         Statistic         Algebra 1, Connetty<br>and Algebra 2.         Biology 1 (B1 in ite<br>and Algebra 2.         Biology 1 (B1 in ite<br>and Algebra 2.         Disage 1 (B1 in ite<br>and Algebra 2.         Contrast destability<br>and Algebra 2.         Contrast destability<br>and Algebra 2.         Contrast destabi                                                                                                    |
| Statistics         Algebra 1, Geometry<br>and Algebra 2         Bhingy 1 (B1 in the<br>Probab CCD)         Integrated Science<br>Courses         Courses that Subjet the<br>Courses         Science Integration<br>Courses         Science Integration<br>Courses         Sc                                                                                                    |
| Algebra I, Geometry<br>and Algebra 2         Biology 1 (B1 in the<br>Evolute CCD)         Integrated Science<br>Courses         Consest for<br>Courses         Courses for<br>Courses         Counses for<br>Courses         Schaler Designation           • Marone neuronal<br>mars,<br>0         • 200320 Mageta<br>120030 Mageta<br>120030 Mageta<br>120030 Biology<br>0         • 200320 Fre-ACE<br>Mathematics         • 200320<br>0         Consistence<br>0         • 200330<br>0         • 200330<br>0                                                                                                    |
| Biology 1 (BL in the<br>Florida CCD)         Integrated Science<br>Courses         Courses         Courses that<br>Include Florandia         Scholar Designation           0         200010 Biology 1<br>Honor         integrated science (S)<br>Biology 1CSE Local<br>Distance         Completion of a three-course<br>integrated science (S)<br>Biology 1CSE Local<br>Distance         0         200320<br>Distance         Completion of a three-course<br>integrated science (S)<br>Distance         0         200320<br>Distance         0         200330<br>Distance         0         200340<br>Distance         0         200340<br>Distance         0         200321 Piers<br>Distance         0         200321 Piers<br>Distance         0         200321 Piers<br>Distance         0         200321 Piers<br>Distance         0         200340<br>Distance         0         200340<br>Distance         0         200340<br>Distance         0         200340<br>Distance         0 <t< td=""></t<>                                                                                                    |
| Integrated Science<br>Courses         Courses that Schidy the<br>Include Enancial<br>Include Enancial<br>Include Enancial<br>Include Course that<br>Include Provide<br>regivalence (file)         Scholar Designation           Completion of a three-course<br>equivalence for:<br>0 Biology 1 (2003)80,<br>and<br>0 An equally rigorous<br>stance-course (ka<br>include a course of the<br>origorous science course (ka<br>include a course (ka<br>origorous science course (ka<br>include a course (ka<br>origorous science course (ka<br>include a course (ka<br>origorous science course (ka<br>include a course (ka<br>origorous science course (ka<br>include a course (ka<br>origorous science course (ka<br>origorous science course (ka<br>origorous science course (ka<br>origorous science course (ka<br>origorous science course (ka<br>origorous science course (ka<br>origorous science<br>course).         Scholar Designation<br>origorous science<br>course).         Physics<br>origorous<br>origorous science<br>course).         Physics<br>origorous<br>origorous<br>origorous science<br>course).         O Course (ka<br>origorous<br>origorous<br>o |
| Courses that Solig's the<br>Economics Courses that<br>Include Financial         Scholar Designation           0         2002346         Chemistry         Physics           0         2102335         0         2003340         0         2003390           0         2102335         Chemistry         1         Physics         0         2003390           1         Liteney         Financial         0         2003390         Chemistry         1         0         2003390           1         Liteney         Honors         ACCE Chemistry         1         4000372         Pre-<br>AICE Chemistry         0         2003492         Physics         1         Honors         ACCE         Physics         1         Honors         ACCE         Physics         0         2003402         Physics         1         1         1         1         1         1         1         1         1         1         1         1         1         1         1         1         1         1         1         1         1         1         1         1         1         1         1         1         1         1         1         1         1         1         1         1         1         1                                                                                                    |
| Scholar Designation       Chemistry     Physics       0     2003340     0     2003380       Chemistry 1     0     2003390       Chemistry 1     0     0     2003390       Chemistry 1     0     0     2003390       Chemistry 1     0     0     2003391       Honors     0     2003392     Physics 1       0     2003372     Pre-     0       2003372     Pre-     0     200342       Florids     0     200342     Pre-       AICE     Chemistry     AICE     Physics 1       0     200380     IB     Chemistry     Physics 2       Boccalaureate     0     Physics 2     Physics 2       Boccalaureate     0     Physics 1     0       0     200380     IB     courses that       Chemistry 2     AICE)     AICE)       Honors     Ourset that     course that       result in college     enrollment,     AICE)       IB and AICE)     AICE)     AICE)                                                                                                    |
| signation<br>Physics<br>o 200380<br>Physics 1<br>o 200340<br>Physics 1<br>o 200342 Pre-<br>AICE<br>Physics<br>IGCSE Level<br>o 200342 Pre-<br>IGCSE Level<br>o 2003410<br>Physics 2<br>Honors<br>o Physics<br>courses that<br>result in<br>college credit<br>(dual<br>enrollment,<br>AP, IB and<br>AICE)                                                                                                    |
|                                                                                                    |